# **CCDA Files and DrChrono**

07/24/2024 12:44 pm EDT

DrChrono allows for C-CDA exports and imports of information. We offer bulk imports of C-CDA files on paid plans.

To learn more about what C-CDA is check out CMS's page on C-CDA files.

### Importing

### 1. Go to **Patients** > **Patient List**.

| Patients     | Reports |
|--------------|---------|
| PATIENT      |         |
| Patient List | t       |
| Consent Fo   | orms    |
| Patient Flag | gs      |
| Patient Gro  | oups    |
| Send Emai    | I       |
| Send Refer   | ral     |

2. Click Update patient (via C-CDA XML) button.

| Manage you        | ur existing patients |
|-------------------|----------------------|
| Patient search    | Search               |
| + Add new patient |                      |

3. Choose the C-CDA file you wish to upload and select Preview. The file will process automatically.

| Import Patient C-CDA XML |                               |  |  |  |  |
|--------------------------|-------------------------------|--|--|--|--|
| Type of record:          | C-CDA — Consolidated Clinic 🗸 |  |  |  |  |
| File to upload:          | Choose File No file chosen    |  |  |  |  |
|                          | Preview                       |  |  |  |  |

### Exporting

1. Go to Patients > Patient List.

| Patients    | Reports |
|-------------|---------|
| PATIENT     |         |
| Patient Lis | t       |
| Consent F   | orms    |
| Patient Fla | gs      |
| Patient Gro | oups    |
| Send Emai   | il      |
| Send Refe   | rral    |
|             |         |

Note: users can also complete a mass export by Patient Group, including Inactive and Deceased.

2. Click the Export (C-CDA XML) button.

| Bulk Import                                                 | QRDA I Import                                                | Export (CSV)                | Export (C-CDA XML)     | -                          |                 |
|-------------------------------------------------------------|--------------------------------------------------------------|-----------------------------|------------------------|----------------------------|-----------------|
| 3. This will send<br>it's ready click o<br>) icon to access | l the file to your M<br>on the Message Ce<br>the C-CDA file. | essage Center. T<br>enter ( | iis can take a few mir | nutes for the system to ge | nerate but once |
| Incoming                                                    | Messages                                                     | ?                           |                        |                            |                 |
| Mark as Rea                                                 | ad Mark as Unrea                                             | ad Show Archiv              | ed                     |                            |                 |
| <ul> <li>□ ☆ drop</li> </ul>                                | m                                                            | Title                       | C-CDA XMLs: ccda_xml   | s_10_02_2015_16_02.zip     |                 |

4. Select the C-CDA message and click **Download Document**.

## & Generated C-CDA XMLs: ccda\_xmls\_04\_04\_2022\_08\_13.zip

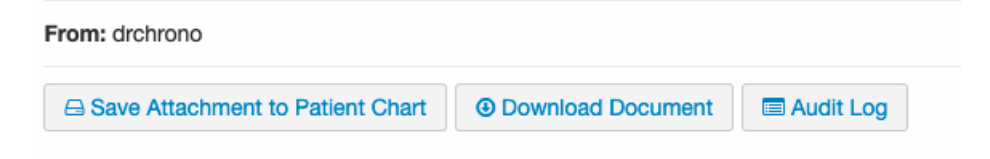